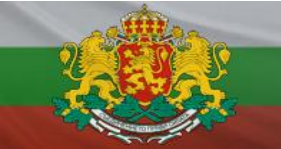

## **ONLINE ПОРТАЛ – E-REGISTER**

## РЪКОВОДСТВО ЗА ПОТРЕБИТЕЛЯ

## 1. Изисквания за използване на системата

Използването на системата налага някои изисквания, които дружествата трябва да изпълнят:

- 1.1. Регистрация на съответното дружество в базата от данни на портала.
- 1.2. Регистрация на определени служители от дружеството, които са упълномощени да подават периодична информация към Комисията за финансов надзор.
- 1.3. Притежание на валидно удостоверение за квалифициран електронен подпис за регистрираните упълномощени служители:
  - Удостоверението трябва да е издадено от един от лицензираните от Комисията за регулиране на съобщенията издатели в България;
  - Удостоверението трябва да бъде издадено на конкретния служител, но като служител на дружеството с фигуриращ ЕИК на дружеството;
  - Удостоверението трябва да бъде инсталирано на работните станции на конкретните служители;
- 1.4. Инсталиран браузър Windows "Internet Explorer" или "Edge". Системата e-Register работи само с "Internet Explorer" или "Edge" в режим на "Internet Explorer";
- 1.5. Ако използваната версия на Internet Explorer е 11-та е необходимо да се включи compatability view опцията от Tools\compatability view settings.
- 1.6. Необходимо е да има инсталиран "Microsoft CAPICOM 2.1.0.2 SDK". Пакет за инсталация може да бъде изтеглен от <u>https://www.fsc.bg/?page\_id=1380</u>
- 1.7. Необходимо е да бъдат разрешени Active-X контролите на САРІСОМ.
- 1.8. След тези настройки, ако има запазена попълнена форма като чернова, не трябва да бъде използвана. Необходимо е формата да бъде попълнена отново.
- 1.9.В последните издания на Windows, CAPICOM не се регистрира успешно, затова трябва да се стартира като <u>администратор</u> CommandPrompt (CMD) и да се изпълни следната команда:

regsvr32 "C:\Program Files (x86)\Microsoft CAPICOM 2.1.0.2 SDK\Lib\X86\capicom.dll" Важно е да се спази пътя, който е указан в инсталацията на SDK (по подразбиране е този в горната команда).

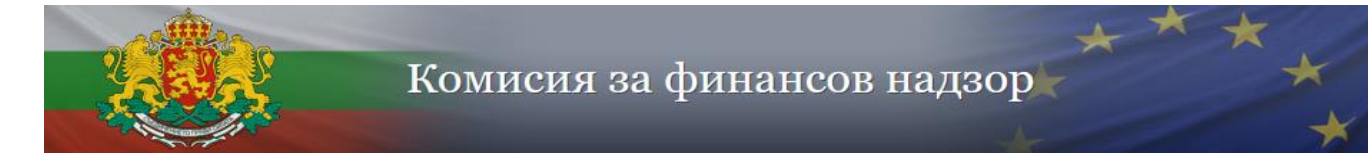

| fsc.bg                                                                       |                        |                                                          |
|------------------------------------------------------------------------------|------------------------|----------------------------------------------------------|
| All Apps Documents Web                                                       | More 🔻                 | P X                                                      |
| Best match                                                                   |                        |                                                          |
| Command Prompt<br>App                                                        |                        |                                                          |
| Apps                                                                         |                        | Command Promot                                           |
| BurnToCD.cmd                                                                 | >                      | Ap 🕞 Run as administrator                                |
| Settings                                                                     |                        | U Open file location                                     |
| Replace Command Prompt with                                                  | >                      | ゴ Open                                                   |
| Windows PowerShell in the Win + X                                            | x                      | -☐ Run as administrator -☐ Pin to Start                  |
| Search work and web                                                          |                        | Open file location                                       |
| $\mathcal P $ cmd - See work and web results                                 | >                      | 🔏 Unpin from taskbar                                     |
|                                                                              |                        | -⊐ Pin to Start                                          |
|                                                                              |                        |                                                          |
| Administrator: Command Prompt                                                |                        | <b>_</b> _ X                                             |
| Microsoft Windows [Version 10.0.1904<br>(c) Microsoft Corporation. All right | 4.2130]<br>s reserved. |                                                          |
| C:\WINDOWS\system32>regsvr32 "C:\Pro                                         | gram Files (           | (x86)\Microsoft CAPICOM 2.1.0.2 SDK\Lib\X86\capicom.dll" |

Изпълнението на горната команда трябва да завърши успешно:

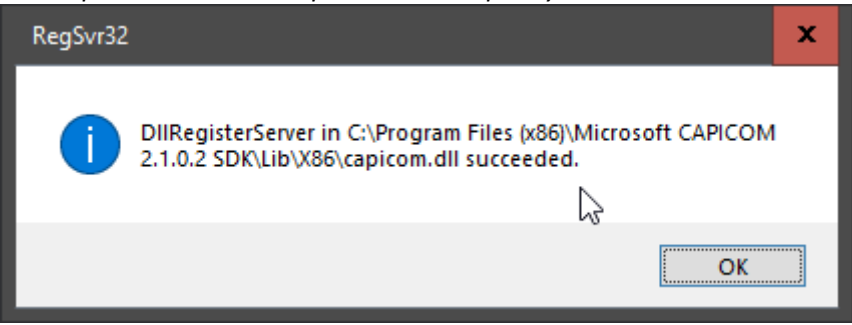

## 2. Настройки за сигурност в "Control panel" на Windows:

- 2.1. B "Control panel" > "Internet options" > "Security" > "Trusted Sites"
  - 2.1.1. Щракнете на бутон "Sites". В полето "Add this site to the zone" напишете "\*.fsc.bg". Щракнете на бутон "Add", адресът ще се премести в долното поле "Websites". Затворете прозореца:

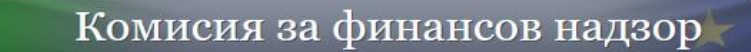

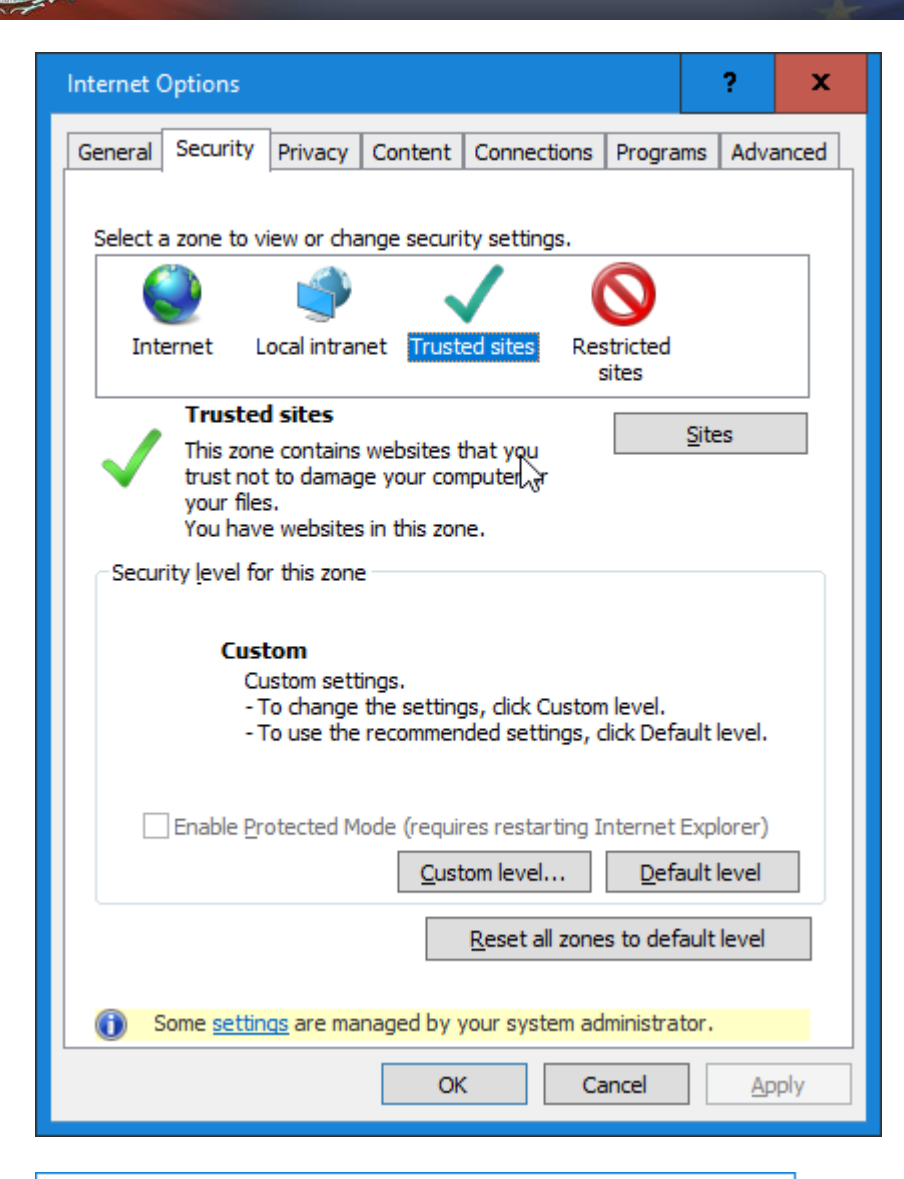

| 🐏 Trusted sites                                                                                   | ×                   |
|---------------------------------------------------------------------------------------------------|---------------------|
| You can add and remove websites from this zon<br>this zone will use the zone's security settings. | ne. All websites in |
| Add this website to the zone:                                                                     |                     |
| 1                                                                                                 | <u>A</u> dd         |
| Websites:                                                                                         |                     |
| *.fsc.bg                                                                                          | <u>R</u> emove      |
| http://*.update.microsoft.com                                                                     |                     |
| http://*.windowsupdate.com                                                                        |                     |
| Require server verification (https:) for all sites in this                                        | zone                |
|                                                                                                   |                     |
|                                                                                                   | Close               |
|                                                                                                   |                     |

2.2. B "Control panel" > "Internet options" > "Security" > "Trusted Sites":

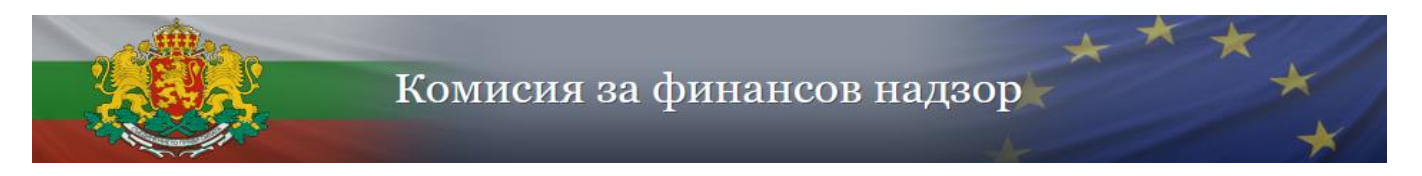

2.2.1. Щракнете на бутон "Custom level":

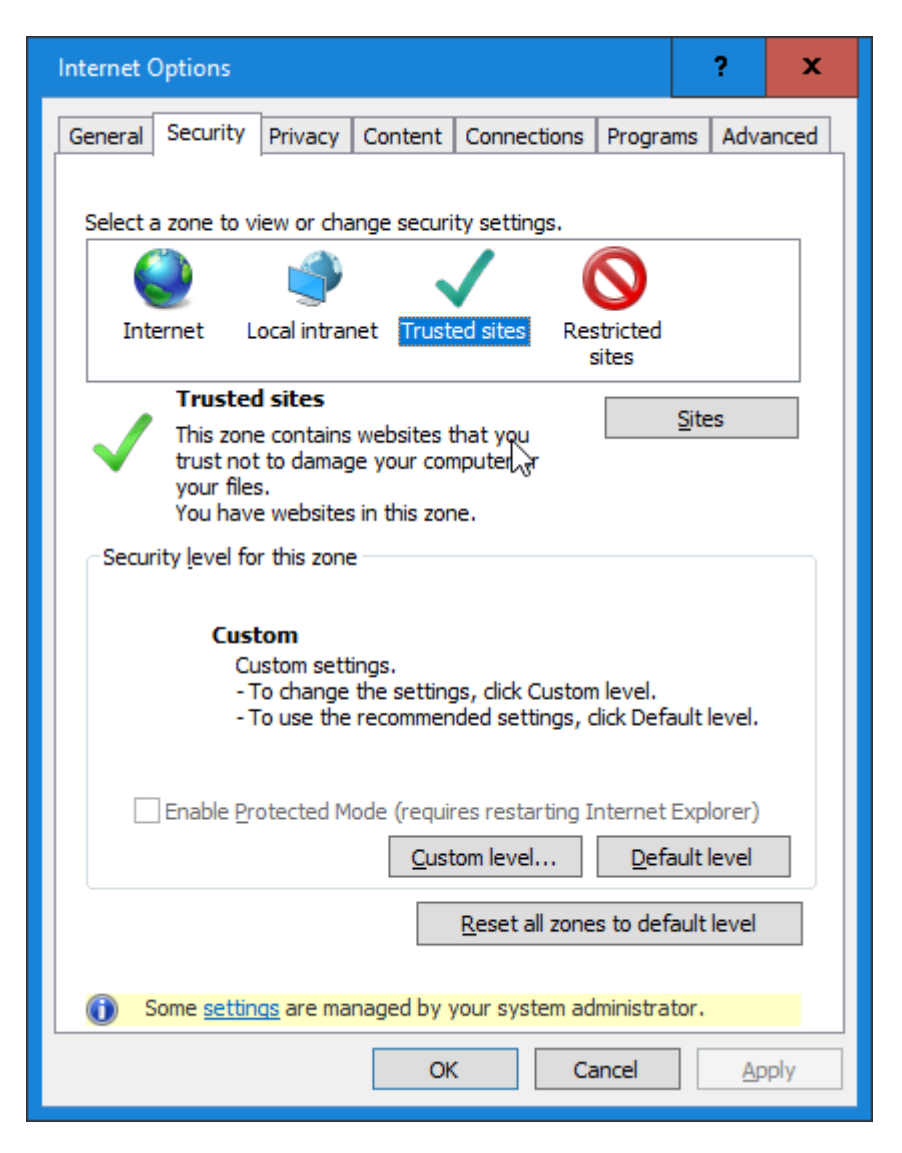

2.2.2. Направете настройките както са в следващите прозорци:

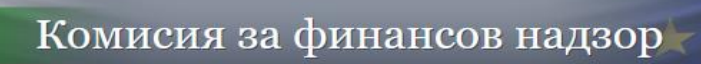

| Security Settings - Trusted Sites Zone                       | x |
|--------------------------------------------------------------|---|
| Settings                                                     |   |
| Allow previously unused ActiveX controls to run without prom | 2 |
| Enable                                                       |   |
| Allow Scriptlets                                             |   |
| O Disable                                                    |   |
| Enable                                                       |   |
| O Prompt                                                     |   |
| Automatic prompting for ActiveX controls                     |   |
| O Disable                                                    |   |
| Enable                                                       |   |
| Binary and script behaviors                                  |   |
| O Administrator approved                                     |   |
| O Disable                                                    |   |
| Enable                                                       |   |
| Display video and animation on a webpage that does not use   |   |
|                                                              |   |
| *Takes effect after you restart your computer                |   |
|                                                              |   |
| Reset custom settings                                        |   |
| Reset to: Medium (default)                                   |   |
|                                                              |   |
|                                                              |   |
| OK Cancel                                                    |   |
| Conten                                                       |   |
|                                                              |   |

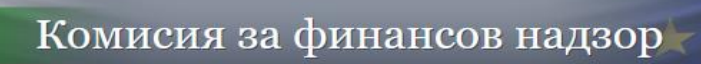

| Security Settings - Trusted Sites Zone                       | x |
|--------------------------------------------------------------|---|
| Settings                                                     |   |
| Allow previously unused ActiveX controls to run without prom | 2 |
| Enable                                                       |   |
| Allow Scriptlets                                             |   |
| O Disable                                                    |   |
| Enable                                                       |   |
| O Prompt                                                     |   |
| Automatic prompting for ActiveX controls                     |   |
| O Disable                                                    |   |
| Enable                                                       |   |
| Binary and script behaviors                                  |   |
| O Administrator approved                                     |   |
| O Disable                                                    |   |
| Enable                                                       |   |
| Display video and animation on a webpage that does not use   |   |
|                                                              |   |
| *Takes effect after you restart your computer                |   |
|                                                              |   |
| Reset custom settings                                        |   |
| Reset to: Medium (default)                                   |   |
|                                                              |   |
|                                                              |   |
| OK Cancel                                                    |   |
| Conten                                                       |   |
|                                                              |   |

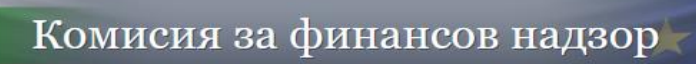

| Security Settings - Trusted Sites Zone                                     | x |
|----------------------------------------------------------------------------|---|
| Settings                                                                   |   |
| Binary and script behaviors                                                |   |
| O Administrator approved                                                   |   |
| O Disable                                                                  |   |
| Enable                                                                     |   |
| Display video and animation on a webpage that does not use                 |   |
| <ul> <li>Disable</li> </ul>                                                |   |
| O Enable                                                                   |   |
| Download signed ActiveX controls                                           |   |
| O Disable                                                                  |   |
| Enable                                                                     |   |
| O Prompt                                                                   |   |
| Download unsigned ActiveX controls                                         |   |
| O Disable                                                                  |   |
| Enable     Decempt                                                         |   |
| Prompt     Tritistics and essist ActiveX controls not marked as asfa for a |   |
|                                                                            |   |
| *Takes effect after you restart your computer                              |   |
|                                                                            |   |
| Reset custom settings                                                      |   |
| Reset to: Medium (default) V Reset                                         |   |
|                                                                            |   |
|                                                                            |   |
| OK Cancel                                                                  |   |
|                                                                            |   |
|                                                                            |   |

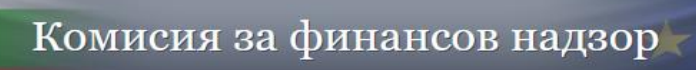

| Security Settings - Trusted Sites Zone                                                                                                    | x |
|----------------------------------------------------------------------------------------------------|---|
| Settings                                                                                                    | _ |
| <ul> <li>Initialize and script ActiveX controls not marked as safe for s</li> <li>Disable</li> <li>Enable</li> <li>Prompt</li> <li>Only allow approved domains to use ActiveX without prompt</li> <li>Disable</li> <li>Enable</li> <li>Run ActiveX controls and plug-ins</li> <li>Administrator approved</li> <li>Disable</li> <li>Enable</li> <li>Enable</li> <li>Enable</li> <li>Disable</li> <li>Disable</li> <li>Disable</li> <li>Disable</li> <li>Disable</li> <li>Disable</li> <li>Disable</li> <li>Disable</li> <li>Disable</li> <li>Disable</li> <li>Enable</li> </ul> |   |
| <ul> <li>Prompt</li> <li>Run antimalware software on ActiveX controls</li> </ul>                                                                                                    |   |
| Disable     Disable     Disable     Script ActiveX controls marked safe for scription*                                                                                                    | 5 |
| *Takes effect after you restart your computer                                                                                                    | 1 |
| Reset custom settings <u>R</u> eset to: Medium (default)  V Reset                                                                                                    | ] |
| OK Cancel                                                                                                    |   |

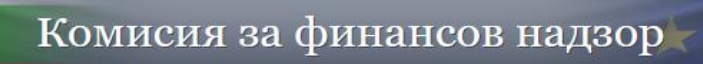

| Security Settings - Trusted Sites Zone                                                                                                    | x   |
|----------------------------------------------------------------------------------------------------|-----|
| Settings                                                                                                    |     |
| Only allow approved domains to use ActiveX without prompt                                                                                                    |     |
| Disable                                                                                                    | 2   |
| O Enable                                                                                                    |     |
| Run ActiveX controls and plug-ins                                                                                                    |     |
| O Administrator approved                                                                                                    |     |
| O Disable                                                                                                    |     |
| Enable                                                                                                    |     |
| O Prompt                                                                                                    |     |
| Run antimalware software on ActiveX controls                                                                                                    |     |
| <ul> <li>Disable</li> </ul>                                                                                                    |     |
| O Enable                                                                                                    |     |
| Script ActiveX controls marked safe for scripting*                                                                                                    |     |
| O Disable                                                                                                    |     |
|                                                                                                    |     |
| O Prompt                                                                                                    |     |
|                                                                                                    |     |
| *Takes effect after you restart your computer                                                                                                    |     |
| Peset custom settings                                                                                                    | E I |
| Possitian Second Second |     |
| Reset to: Medium (default) ✓ Reset                                                                                                    |     |
|                                                                                                    |     |
|                                                                                                    | _   |
| OK Cancel                                                                                                    |     |
|                                                                                                    |     |

2.2.3. В "Control panel">"Internet Options">"Advanced" трябва да бъдат включени "Use TLS 1.0", "Use TLS 1.1" и "Use TLS 1.2":

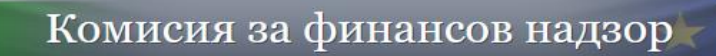

| 눩 Internet Properties                                                                                                    | ?                                | x       |
|----------------------------------------------------------------------------------------------------|----------------------------------|---------|
| General Security Privacy Content Connections Progra                                                                                                    | ams Adva                         | anced   |
| Settings                                                                                                    |                                  |         |
| <ul> <li>Enable Enhanced Protected Mode*</li> <li>Enable Integrated Windows Authentication*</li> <li>Enable native XMLHTTP support</li> <li>Enable Windows Defender SmartScreen</li> <li>Send Do Not Track requests to sites you visit in In</li> <li>Use SSL 3.0</li> <li>Use TLS 1.0</li> <li>Use TLS 1.1</li> <li>Use TLS 1.2</li> <li>Use TLS 1.3 (experimental)</li> <li>Warn about certificate address mismatch*</li> <li>Warn if Changing between secure and not secure</li> <li>Warn if POST submittal is redirected to a zone that</li> </ul> | nternet E<br>e mode<br>at does n | <     > |
|                                                                                                    | >                                |         |
| *Takes effect after you restart your computer                                                                                                    |                                  | _       |
| <u>R</u> estore advanc                                                                                                    | ed setting                       | S       |
| Reset Internet Explorer settings                                                                                                    |                                  |         |
| condition.                                                                                                    | Re <u>s</u> et                   |         |
| You should only use this if your browser is in an unusable s                                                                                                    | tate.                            |         |
| Some <u>settings</u> are managed by your system administra                                                                                                    | tor.                             |         |
| OK Cancel                                                                                                    | Ap                               | ply     |

3. Настройки на "Microsoft Edge". Необходимо е страницата да бъде заредена в режим на съвместимост с "Internet Explorer"

3.1. Заредете адреса на Регистъра <u>http://e-register.fsc.bg/</u>

3.2. Щракнете на иконата за "Reload tab in Internet Explorer mode"

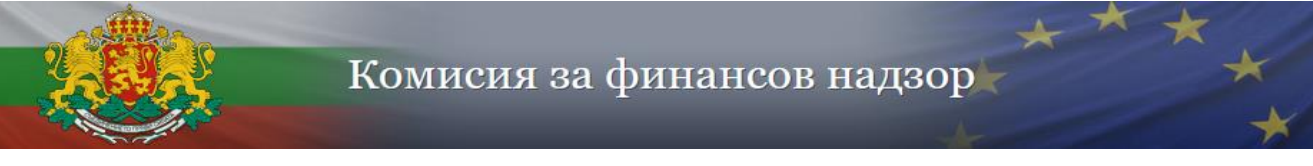

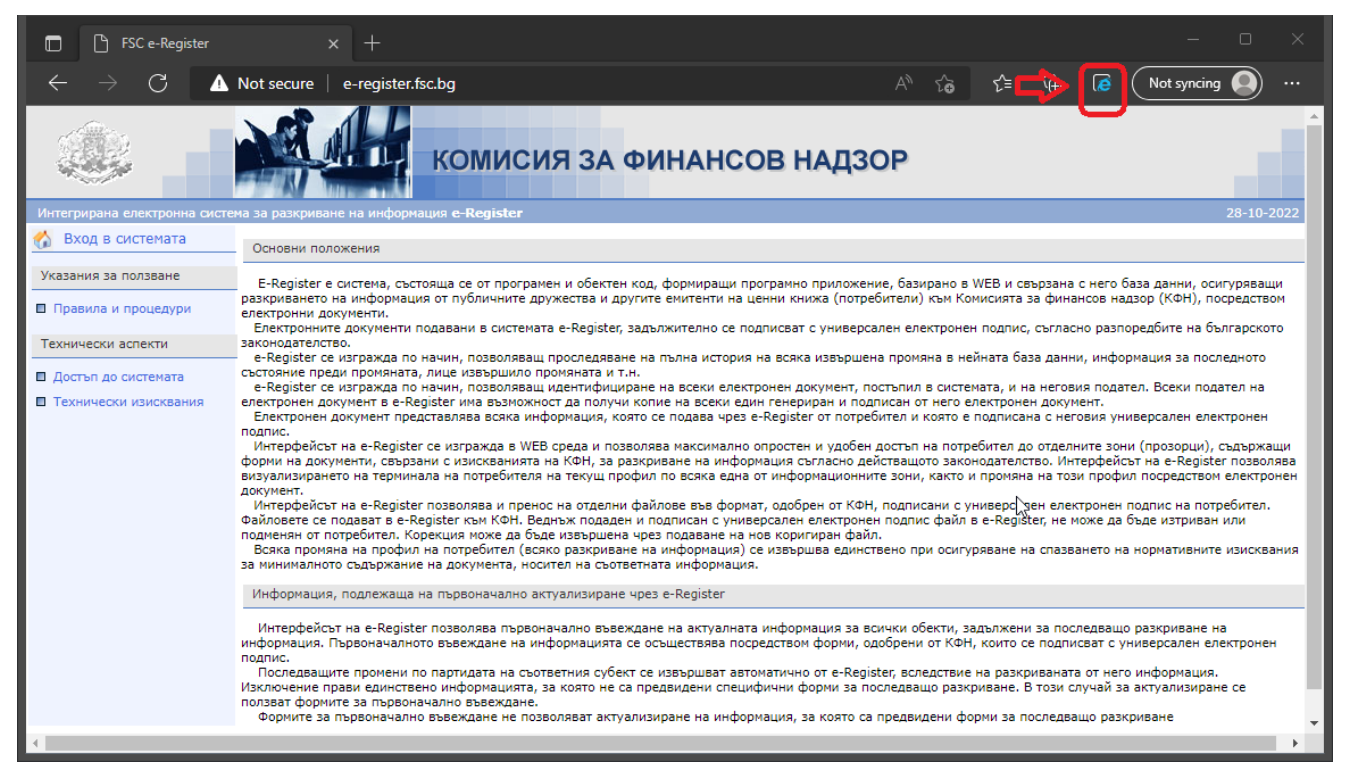

3.3. Ще се отвори прозорец "This page is open in Internet Explorer mode". Активирайте опциите "Open this page in compatibility view" и "Open this page in Internet Explorer mode next time". Щракнете на бутон "Done":

| 🗖 🧔 FSC e-Register                                                  | × + - • ×                                                                                                    |
|---------------------------------------------------------------------|----------------------------------------------------------------------------------------------------|
| ← → C [6                                                            | ▲ Not secure   e-register.fsc.bg                                                                                                    |
| Th me                                                               | is page is open in Internet Explorer<br>ode<br>Ist pages work better in Microsoft Edge. For                                                                                                    |
| Интегрирана електроні sec<br>Вход в системата                       | urity reasons, we recommend you leave this mode 28-10-2022<br>soon as you're done browsing this page. Learn 27E                                                                                                    |
| Указания за ползване Ор<br>Правила и процедур                       | en this page in Compatibility view                                                                                                    |
| Технически аспекти пе                                               | en dis page in internet Explorer indee                                                                                                    |
| <ul> <li>Цостъп до системата</li> <li>Пехнически изисква</li> </ul> | Manage Done Done Саринанска позна ин горила на всиха извершена произина с неината овза дални, информация за<br>соций с произната и г.н.<br>идентифициране на всехи електронен документ, постъпил в системата, и на неговия подател. Всехи подател<br>жност да получи копис на всехи електронен документ, постъпила с истемата, и на неговия подател. Всехи подател<br>жност да получи копис на всехи електронен документ, постъпила с истемата, и на неговия подател. Всехи подател<br>рормация, която се подава чрез е-Register от потребител и която е подписана с неговия универсален                                                                         |
|                                                                     | Compatibility Mode: IE(Unknown)<br>В среда и позволява максимално опростен и удобен достъп на потребител до отделните зони (прозорци),<br>искванията на КФН, за разкриване на информация съгласно действащото законодателство. Интерфейсът на е-<br>ала на потребителя на текущ профил по всяка една от информационните зони, както и промяна на този профил                                                                                                    |
|                                                                     | с на отделни файлове във формат, одобрен от КФН, подписани с универсален електронен подпис на<br>към КФН. Веднъж подаден и подписан с универсален електронен подпис файл в е-Register, не може да бъде<br>ия може да бъде извършена чрез подаване на нов коригиран файл.<br>Всяка промяна на профил на потребител (всяко разкриване на информация) се извършва единствено при осигуряване на спазването на нормативните                                                                                                    |
|                                                                     | изисквания за минималното съдържание на документа, носител на съответната информация.<br>Информация, подлежаща на първоначално актуализиране чрез e-Register                                                                                                    |
|                                                                     | Интерфейсът на e-Register позволява първоначално въвеждане на актуалната информация за всички обекти, задължени за последващо разкриване на<br>информация. Първоначалното въвеждане на информацията се осъществява посредством форми, одобрени от КФН, които се подписват с универсален<br>електронен подпис.<br>Последващите промени по партидата на съответния субект се извършват автоматично от e-Register, вследствие на разкриваната от него информация.<br>Изключение прави единствено информацията, за която не са предвидени специфични форми за последващо разкриване. В този случай за актуализиране се<br>ползват формите за първоначално въвеждане. |